## MANUAL PENGGUNA e-ADUAN

## UiTM Kampus Puncak Alam

- A. LAPOR ADUAN ONLINE STAF UITM
- Aduan bagi staf UiTM di dalam sistem e-Aduan.
  - 1. Pilih aduan daripada portal e-aduan fasiliti.

| <b>O</b>                                                                                                    | e-Aduan Fasiliti                                                                                                    | ••• All |
|----------------------------------------------------------------------------------------------------|----------------------------------------------------------------------------------------------------|---------|
| Manna 24 2014 at 2222014<br>ISS<br>Manna Penganakan Penaka Mekalaran<br>dari pertahukan Penganakan<br>Penganakan Bistori Sata<br>ISS<br>ISS<br>ISS<br>ISS<br>ISS<br>ISS<br>ISS<br>IS |                                                                                                    |         |
|                                                                                                    | Televice Party Topological and an end of the second state of the second state of the s |         |

- 2. Pada drop down menu, pilih staf UiTM.
- 3. Masukkan nombor staff contoh 002228, pilih Lapor Aduan dan klik Masuk.

|                                                                                                    | e-Aduan Fasiliti                                                                                                    |  |
|----------------------------------------------------------------------------------------------------|----------------------------------------------------------------------------------------------------|--|
| Name 24,200 at 200 prove<br>TS<br>Marco Pergenetal relation Measurery<br>and Pergenetal relation Measurery<br>relation<br>Pergenetal Society Society<br>Pergenetation of the<br>Pergenetation of the<br>Pergenetation | Start Latry + Start Latry + St |  |
|                                                                                                    | никарти такжалики для мина са работ за работ за селото и поли и поли и на<br>Около вознате бели до ракото 6 У на зва заку закуре на селот тоб койо рако                                                                                                    |  |

- 4. Isi maklumat lokasi kerosakan dan jenis kerosakan. Medan bertanda \* wajib diisi.
- 5. Lokasi kerosakan sama ada lokasi lain atau di bilik sendiri.
- 6. Klik Hantar.

|                                     |                                                                                                    | Contract and Advances of the                                         |
|-------------------------------------|----------------------------------------------------------------------------------------------------|----------------------------------------------------------------------|
|                                     | an lints                                                                                                    |                                                                      |
| and Pergenalist Links Columbia Inc. | The second second second second                                                                                                    |                                                                      |
| none to fails your                  | Design of the second second second second second second second second second second second second second second                                                                                                    | 224 BUCK 33                                                          |
|                                     | Rent Bull Branchight \$* (Scient (MADA))                                                                                                    | dis Talafar Line ()<br>me. relation (Serger)                         |
|                                     | Information Reflection                                                                                                    | 2-241 (PA-PETADORE NAMPED                                            |
| AnatileUD                           | and the second second se |                                                                      |
| Anistine 303                        |                                                                                                    |                                                                      |
| Restframeter (                      | hantshan telani, nationation                                                                                                    |                                                                      |
|                                     | 1                                                                                                    |                                                                      |
|                                     | Cooperations ( Lange Law)                                                                                                    |                                                                      |
|                                     | Particular Bill State of Particular State                                                                                                    |                                                                      |
|                                     | The                                                                                                    |                                                                      |
|                                     | mare . DH - Area Sala                                                                                                    |                                                                      |
|                                     | dama (2000) - 10008 - PEAR-1 Wr                                                                                                    | •                                                                    |
|                                     | Inderstype: black - printer, so                                                                                                    |                                                                      |
|                                     |                                                                                                    |                                                                      |
|                                     |                                                                                                    |                                                                      |
|                                     | Byrtheat prime and manage                                                                                                    |                                                                      |
|                                     | 1                                                                                                    |                                                                      |
|                                     | BEDER T AVAIL - ADRE                                                                                                    |                                                                      |
|                                     | Barrier 1 House 1 Technologies                                                                                                    |                                                                      |
|                                     | Ramona estat                                                                                                    |                                                                      |
|                                     | risk sider residerin .                                                                                                    |                                                                      |
|                                     |                                                                                                    |                                                                      |
|                                     | Peraftee: Ingo mengera katisere segate mekturisal adam-yang disa                                                                                                    | enananal adapti berar dia ana tarbaggangginan ini atai alam terankol |
|                                     |                                                                                                    | Harter                                                               |
|                                     |                                                                                                    |                                                                      |
|                                     | · Otothorn to clear over this issue and a new sub-system baseline and it for                                                                                                    | HOUSE AND A                                                          |
|                                     | <ul> <li>Master Instances (1) waith the<br/>University of the Theory (10) and the</li> </ul>                                                                                                    |                                                                      |
|                                     | ale the state of the                                                                                                    |                                                                      |
|                                     |                                                                                                    |                                                                      |
|                                     | Internet - Markey Markey Markey                                                                                                    | 0446.42577                                                           |
|                                     |                                                                                                    |                                                                      |

- 7. Senarai aduan baru yang dibuat telah berjaya dihantar.
- 8. Paparan mesej "Aduan telah dihantar.Terima Kasih" akan terpapar.

|        | e seur re     | e-Aduar            | n Fasiliti                                                                              |                                                                                                    | ÷.,                                                                                                    |                                                                                                    |
|--------|---------------|--------------------|-----------------------------------------------------------------------------------------|----------------------------------------------------------------------------------------------------|----------------------------------------------------------------------------------------------------|----------------------------------------------------------------------------------------------------|
|        |               |                    |                                                                                         |                                                                                                    | . Anis be                                                                                                    | i Sinatakar i Kou                                                                                                    |
| 349.44 | in yang telat | albeina PPP        |                                                                                         |                                                                                                    |                                                                                                    |                                                                                                    |
| 1      | 10.000        | Detroite a lotter  | LARME DE DAAME<br>- THELE TRULIE BLEMA PERIODELAND<br>- ANDE BATH<br>- PELIEBET AS      | And Sociality                                                                                                    | PERSONAL INC.                                                                                                    | Mechali, Baller                                                                                                    |
| 12     | 8182          | 2012/2014 11:11:00 | <ul> <li>BLIK PF136-IK P811408888</li> <li>ANECOLI</li> <li>BLIK P2188791791</li> </ul> | 0.101740                                                                                                    | minter.                                                                                                    |                                                                                                    |
| 4      | -             | Telastic courter   | <ul> <li>BLOCHPTURGERMENN</li> <li>AMMEDIA</li> <li>BLOCHPTUNKKER</li> </ul>            | 0.101790                                                                                                    | aniste.                                                                                                    |                                                                                                    |
|        | _             |                    |                                                                                         | -                                                                                                    |                                                                                                    |                                                                                                    |
|        |               | Abar har           | e-Aduar                                                                                 | Image: Constraint of Constraint Constraint of Constraint Constraint | Encode and a constraint of the constraint of the cons | Both Propried Advances       Both Propried Advances         Image: Propried Advances       Both Propried Advances         Image: Propried Advances       Both Propried Advances |

## B. SEMAK ADUAN ONLINE - STAF UITM

- 1. Pada drop down menu, pilih staf UiTM.
- 2. Masukkan nombor staf contoh 002228, pilih Semak Aduan dan klik Masuk.

|                                                                                                    | e-Aduan Fasiliti                                                                                                    | ••• <u>Al</u> |
|----------------------------------------------------------------------------------------------------|----------------------------------------------------------------------------------------------------|---------------|
| TTS<br>Marine Programski Huska Missanar,<br>mini<br>Huska Huska Huska Missanar,<br>mini<br>Huska Huska Huska<br>Missanar<br>Missanar<br>Missan | Sadiako +  <br>                                                                                                    |               |
|                                                                                                    | saarcativa taating aaalaadi ahaaliyo aan bihadarakki udha naacaa adal.<br>Umud aaalaan hadaan uni ganakan 6.3 ka aan dargan naanaa 100 kaladi oosii |               |

- 3. Senarai aduan yang telah dibuat akan dipapar.
- 4. Klik pada link No. Aduan contoh 8512 untuk butiran lanjut.

|                                                                            |            | e<br>Jaar Pa               | -Aduar                                                  | n Fasiliti                                                                                           |              | 1           | • A                      |
|----------------------------------------------------------------------------|------------|----------------------------|---------------------------------------------------------|----------------------------------------------------------------------------------------------------|--------------|-------------|--------------------------|
| and the state of the state of the                                          |            |                            |                                                         |                                                                                                    |              | Soldier Tax | a i Securitables i Rober |
| Tutters Pengawaan Nitabi Kelolaran,<br>Jaal Pentitahaka Pegalat Pengalasah | Adaa<br>Mi | in yang salah<br>Solitiser | Debel: Mana Adhan                                       | Lot and Place Laboration                                                                             | ANGLESCORIES | 2054        | Under Date               |
| Pauli                                                                      | 54         | 10.11                      | 2010/2114 11/2 10/94                                    | <ul> <li>TWOLTHEROOR.SHIPERADARI<br/>8091</li> <li>4045 Setti<br/>9 PENERT MI</li> </ul>             | work         | -           |                          |
| 1 <sup>4</sup> domentations                                                | 4          | 1017                       | juniative (12) eetre                                    | + BLOCTIGERPONICSBOW)<br>+ singities<br>+ BLOCEDATIONSTRY                                            | 0.0/741      | 81154       |                          |
| * House Procession                                                         | 3          | 1005                       | wheney events                                           | + BLAYTH BLIK PONYOSISWI<br>+ MARGINIA<br>+ BLIK MESPUNIALISI                                        | ALD: Yes     | 8115e       |                          |
|                                                                            |            |                            |                                                         |                                                                                                    |              |             |                          |
|                                                                            |            |                            | an contraction of the                                   |                                                                                                    | 2011         |             |                          |
|                                                                            |            |                            | HARDSHI'N TERPELANDO<br>Uniok paperine the transmission | e serve fordi alan (2016-2586), USAN PENNON NE<br>Internet 6 The selan designe internet filler offer | odeli.       |             |                          |

5. Paparan butiran aduan akan terpapar.

|                                                                                    | e-Aduan Fasilit                                                                                                    | are Fould 1.2                                                |                              |
|------------------------------------------------------------------------------------|----------------------------------------------------------------------------------------------------|--------------------------------------------------------------|------------------------------|
| Bueng Barry 24,2014 at 410 13176                                                   |                                                                                                    |                                                              |                              |
|                                                                                    |                                                                                                    |                                                              | SAMPLES I DESERVICE I DAME I |
| 183 C                                                                              | Butter Actual                                                                                                    |                                                              |                              |
| States Programme Nation Resources<br>dat Pressent States and Pressentals<br>Failed |                                                                                                    |                                                              |                              |
| Herpeter all could done                                                            | Here's stat ( showing it is the state ( showing )                                                                                                  | HEL THINGS ((ML))<br>No. THINGS (CONS)<br>N. MAR. Resp. 1271 | miner or all re-             |
| Diremore                                                                           | 19. Nation (2011)                                                                                                    |                                                              |                              |
| of theme may long                                                                  | 1.4.2                                                                                                    |                                                              |                              |
| " BANKETSINK SITY                                                                  | LOBAR LOBAR                                                                                                    |                                                              |                              |
|                                                                                    | Raingus Isos Antrus Puscha Auro<br>Blok : FAKULTI PENGURUSAN PERNIAGAAN (FPP)<br>Aras : ARAS SATU<br>Ruang : PEJABAT AM<br>Keterangan : PEJABAT AM |                                                              |                              |
|                                                                                    | 30 JENIS KEROSAKAN                                                                                                    |                                                              |                              |
|                                                                                    | Seksyen :BANGUNAN<br>Elemen :AWAM<br>Masalah :TINGKAP KETAT<br>Keterangan :TINGKAP KETAT                                                           |                                                              |                              |
|                                                                                    | 4.0 LAIN-LAIN BUTIRAN                                                                                                    |                                                              |                              |
|                                                                                    | No. Aduan :8512<br>Tarikh / Masa Aduan :24/03/2014 16:12:15<br>Status Pembaikkan : <b>PERMOHONAN</b>                                               |                                                              |                              |
|                                                                                    | HAKCIPTA TERPELIHARA © 2014 PPF dan DFMS-PSM<br>Untuk paparan terbaik,sila gunakan IE 6 ke atas dengan r                                           | 3, UiTM PUNCAK ALAM.<br>esolusi 1124 x 864 pixel.            |                              |

e-Aduan

NOTA: Untuk aduan yang berstatus SELESAI, anda boleh mengisi Maklum Balas yang

disediakan.

6. Klik ikon 📃 pada kolum Maklum Balas untuk mengisi maklum balas.

|     | Jam Pe           | -Aduar                                                                                                    | n Fasiliti                                                                                                    |                                                                                                    | •.•. A                                                                                                    |                                                                                                    |
|-----|------------------|----------------------------------------------------------------------------------------------------|----------------------------------------------------------------------------------------------------|----------------------------------------------------------------------------------------------------|----------------------------------------------------------------------------------------------------|----------------------------------------------------------------------------------------------------|
|     |                  |                                                                                                    |                                                                                                    |                                                                                                    | Salar Da                                                                                                    | a i bezieteleni i teten i                                                                                                    |
| -   | your select      | Education Prov                                                                                                    |                                                                                                    |                                                                                                    |                                                                                                    |                                                                                                    |
| 10. | 55,8281          | Exten / Mana Advant                                                                                                    | Artimetric Statistical                                                                                                    | Auria Rescaman                                                                                                    | 200.0                                                                                                    | Manfech United                                                                                                    |
| 5   | 10.12            | 24002791.1121999                                                                                                    | <ul> <li>TWOLKTHENDORLSHITFERNADHIT</li></ul>                                                                                                    | wordd                                                                                                    | -                                                                                                    |                                                                                                    |
| i.  | 1012             | andrastics (13) eachs                                                                                                    | <ul> <li>R.DOTTIRENPOLYCESSON</li> <li>MARGINA</li> <li>R.S.SELEPARTING</li> </ul>                                                                                                    | 4.0/76                                                                                                    | \$115e                                                                                                    |                                                                                                    |
| 4   | 100              | weather explore                                                                                                    | + BLRYTHBLRHMHGSRWI<br>+ ARGDUR<br>+ BLRHGSPURRTD                                                                                                    | 8.10(79)                                                                                                    | 81154                                                                                                    |                                                                                                    |
|     |                  | 1111111111111111111                                                                                                    |                                                                                                    | 80                                                                                                    |                                                                                                    |                                                                                                    |
|     | алаа<br>18.<br>1 | Jacob yong selar<br>Milaso yong selar<br>Milaso yong yong selar<br>Milaso yong yong selar<br>Milaso yong yong yong selar<br>Milaso yong yong yong yong yong yong yong yon | States Pergaranti Aduarati Per<br>Aduan yang selat adarang Per<br>1 Bill Sokolar Data dan Per<br>1 Bill Sokolar Data dan Per<br>2 Bill Sokolar Sokolari Sokolari<br>3 Bill Sokolari Sokolari Sokolari<br>4 Bill Sokolari Sokolari Sokolari | Distant: Perspersion Advances and Perspective Perspective Perspective Perspective Perspective State       Attack: young tellak concrete PPP       M. Scatter:     Defin: Management PPP       M. Scatter:     Defin: Management PPP       M. Scatter:     Defin: Managem | Anton yong telak stearoos Poeteninka Papilai Pargamen Pauli I.2<br>Alao yong telak stearoos Poet<br>1 Bill Soldar <u>Data Maas kan an Pauli Kanadan Soldar Soldar </u> | State:     Pergeneration Advance state: Problemations on Proping of Personalizes. Families of       Advance     Security of Personalizes. States and Personalizes.       Advance     Define: Management Provide       Advance     Define: Management Provide |

- 7. Paparan Maklum balas aduan akan dipapar. Pilih tahap penilaian dan komen.
- 8. Klik hantar.

|                            | e-Aduan Fasiliti                                                                                                    | ·                                                |
|----------------------------|----------------------------------------------------------------------------------------------------|--------------------------------------------------|
| Norma New 202014 at 201201 | Massar balls schatt                                                                                                    | Soland State ( ) Sacraff Advance ( ) Advance ( ) |
|                            | inercelle a transfer a reason grow over any Differ Park. Units Prancise et als.<br>Units appears the best and parkets in the star damper subject of the set |                                                  |

- 9. Maklum Balas aduan telah berjaya dibuat.
- 10. Klik Keluar.

| <b>O</b>                                                             |      | Essen P      | e-Aduar             | n Fasiliti                                                                    |                  |          | • A                          |
|----------------------------------------------------------------------|------|--------------|---------------------|-------------------------------------------------------------------------------|------------------|----------|------------------------------|
| 183                                                                  | 3.54 | en yang tela | a starress PPF      |                                                                               |                  | takan Da | y ( <u>teranteken</u> i natu |
| Subero Pergawasi Adaa Selatanyi<br>dal Persodrukka Peratuk Perganasi | 18.  | Sc.Kiter     | Earthri Maxa Advant | Lohant rises half an                                                          | Junia Rescontian | 2054     | MARKED, EMBAR                |
| Faill<br>Heyakar Briton Spo                                          | 54   | 812          | 24032054.370 TAPN   | = THELETHERDORLENN PERMANNEN<br>9791<br>= Henry Selly<br>= PENNER MI          | and real         | -        |                              |
| IT HARD THE OTH                                                      | 1    | 1017         | 301/2014 (137) 440% | <ul> <li>BLENTH/BLENPO/POSRW)</li> <li>ANGEN</li> <li>BLENED/ANSER</li> </ul> | R.D.Ten          | 61154    |                              |
| * Bant Property                                                      | 2    | 100          | weeks washe         | + BLENTELBLENPENPERSON)<br>+ ABASIDUK<br>+ BLENESPENRATIO                     | 6.01789          | \$5155m  |                              |
|                                                                      |      |              |                     |                                                                               | 90               |          |                              |

11. Halaman utama akan terpapar.

|                                                                                                    | e-Aduan Fasiliti                                                                                                    |  |
|----------------------------------------------------------------------------------------------------|----------------------------------------------------------------------------------------------------|--|
| III<br>Market Pergenasas Askan Malaana,<br>aa ne catalaka Pergenasa<br>rasa<br>Maganas Askat Pergenasa<br>Pergenasa Askat Pergenasa<br>Pergenasa Askat Pergenasa Askat Pergenasa<br>Pergenasa Askat Pergenasa Askat Pergenasa<br>Pergenasa Askat Pergenasa Askat |                                                                                                    |  |
|                                                                                                    | Lewis DATA TELEPIS, A MARKET DELA PORT DES DATAS FORMA UNITE PLANTAR MARKET<br>UNITA E DESERTE TELEVISIONE DELA PORT DE L'UNIT DES DATAS DE L'UNIT DELL'ANTI DE DES |  |